## SAINT MARY'S COLLEGE

# GUIDE TO LEAVE REPORTING

## ACCESSING THE LEAVE REPORT.

- 1. Type <u>https://inb.saintmarys.edu:444/</u> into your web browser to open PRISM or access PRISM via the Saint Mary's @ home page.
- 2. Click on the Enter Secure Area line.
- 3. In the User ID box, type your Saint Mary's Banner ID.
- 4. In the **PIN** box, type your personal identification number (PIN).
- 5. Click the **Login** button.
- 6. Click the **Employee** tab. You will then see the screen below.

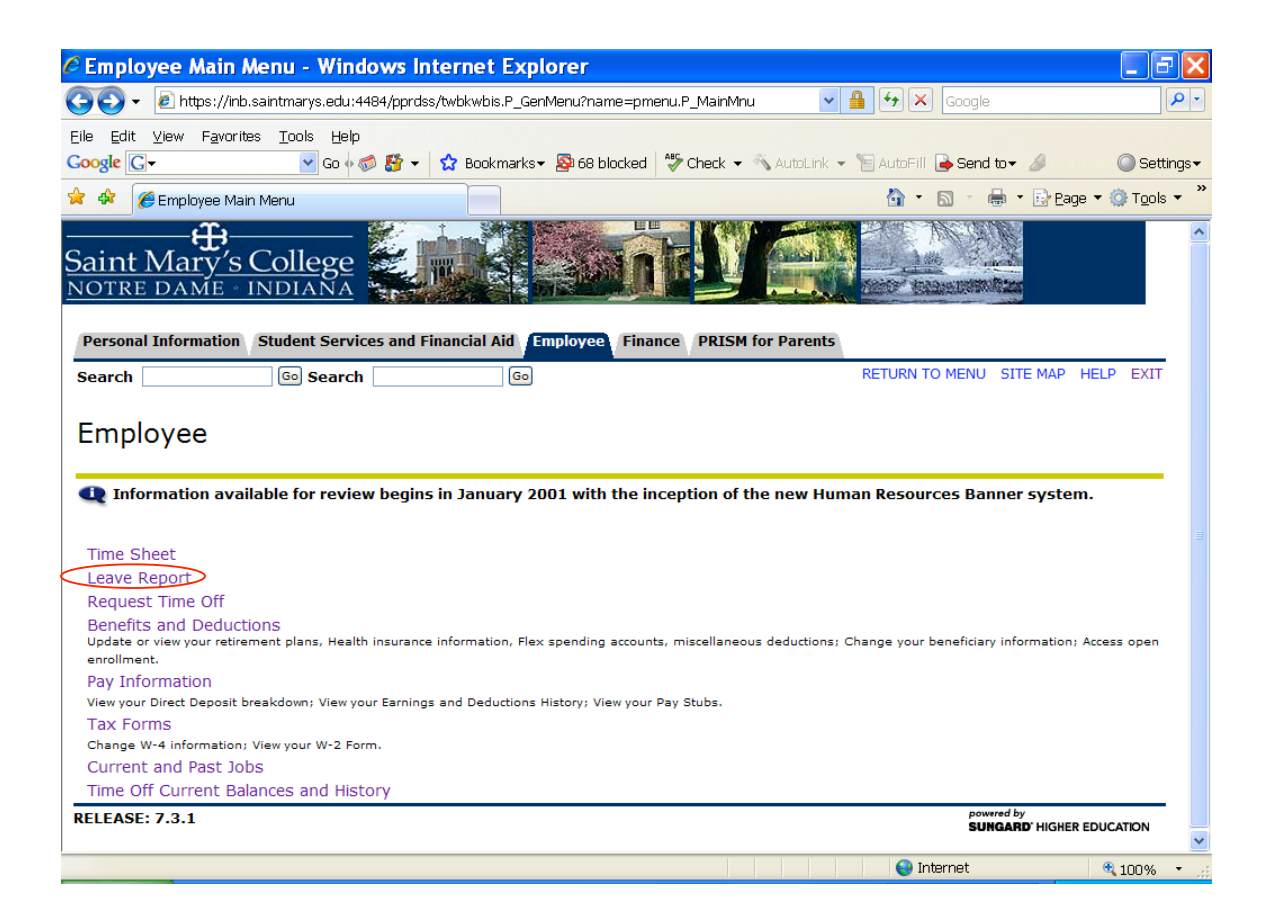

7. Click the Leave Report link on the left side of the window.

8. Under *My Choice*, select the dot for Access my Leave Report.

| Time Reporting Selection - Windows Internet Explorer                                                                                                    |                                        |                           |
|----------------------------------------------------------------------------------------------------|----------------------------------------|---------------------------|
| 🚱 🗸 🕖 https://inb.saintmarys.edu:4484/pprdss/bwpktais.P_SelectLeaveReportRol                                                                                                    | I 🔽 🔒 🐓 🔀 Google                       | • 9                       |
| Eile Edit ⊻iew Favorites Tools Help                                                                                                    |                                        |                           |
| Google 🕞 🗸 🔽 Go 🖗 🍏 🗳 🕈 🗘 Bookmarks 🛛 🕸 71 blocked                                                                                                    | Alto Check 👻 🐴 AutoLink 👻 🖀 AutoFill 🌺 | 🔘 Settings 🗸              |
| 😭 🎄 🌈 Time Reporting Selection                                                                                                    | 🟠 🔹 🗟 👘 🖶 🖻 E                          | 2age ▼ ۞ T <u>o</u> ols ▼ |
| Saint Mary's College                                                                                                    |                                        |                           |
| Personal Information Student Services and Financial Aid Employee Finan                                                                                                    | PRISM for Parents                      |                           |
| Search 60 Search 60                                                                                                    | SITE MA                                | P HELP EXIT               |
| Time Reporting Selection                                                                                                    |                                        |                           |
| Time Reporting Selection  Selection Criteria                                                                                                    |                                        | —                         |
| Time Reporting Selection Selection Criteria Access my Time Sheet:                                                                                                    |                                        |                           |
| Time Reporting Selection  Selection Criteria  Access my Time Sheet:  Access my Leave Report:                                                                                                    |                                        |                           |
| Time Reporting Selection  Selection Criteria  Access my Time Sheet:  Access my Leave Report:  Access my Leave Request:                                                                                        |                                        |                           |
| Time Reporting Selection  Selection Criteria  Access my Time Sheet:  Access my Leave Report:  Access my Leave Request:  Approve or Acknowledge Time:                                                          |                                        |                           |
| Time Reporting Selection  Selection Criteria  Access my Time Sheet:  Access my Leave Report:  Access my Leave Request:  Approve or Acknowledge Time:  Act as Proxy:  Self                                     |                                        |                           |
| Time Reporting Selection  Selection Criteria  My Choice  Access my Time Sheet:  Access my Leave Report:  Access my Leave Request:  Approve or Acknowledge Time:  Act as Proxy:  Self  Act as Superuser:       |                                        |                           |
| Time Reporting Selection  Selection Criteria  Access my Time Sheet: Access my Leave Report: Access my Leave Request: Approve or Acknowledge Time: Act as Proxy: Self  Select  Proxy Set Up                    |                                        |                           |
| Time Reporting Selection  Selection Criteria  Access my Time Sheet: Access my Leave Report: Access my Leave Request: Approve or Acknowledge Time: Act as Proxy: Self v Act as Superuser: Select  Proxy Set Up |                                        |                           |

- 9. Click the **Select** button.
- 10. From the **Pay Period and Status** dropdown box, select the pay period.

| Leave Report Selecti                                                   | on           |                                          |
|------------------------------------------------------------------------|--------------|------------------------------------------|
|                                                                        |              |                                          |
| Title and Department                                                   | My<br>Choice | Leave Report Period and Status           |
| Director - Human<br>Resources, AD9920-00<br>Human Resources,<br>703300 |              | Jun 10, 2007 to Jun 23, 2007 In Progress |
| Leave Report                                                           |              |                                          |

11. Click the **Leave Report** button.

## ENTERING LEAVE HOURS FOR ONE DAY

1. On the *Time and Leave Reporting* page, click the **Enter Hours** link under on the date worked and in the row for the type of leave (*Vacation, Sick, or Personal*).

| CTime and Leave R                                 | eporting - W                           | indows Inte                        | rnet Explo                      | rer              |                              |                             |                           |                             |              |
|---------------------------------------------------|----------------------------------------|------------------------------------|---------------------------------|------------------|------------------------------|-----------------------------|---------------------------|-----------------------------|--------------|
| 💽 🗸 🖉 https://inb.sa                              | intmarys.edu:4484/                     | pprdss/bwpkteis.F                  | _SelectTimeShe                  | etDriver         | × f                          | <b>•</b> • × G              | ogle                      |                             | <b>P</b> -   |
| <u>Eile E</u> dit <u>V</u> iew F <u>a</u> vorites | <u>T</u> ools <u>H</u> elp             |                                    |                                 |                  |                              |                             |                           |                             |              |
| Google G-                                         | 🛩 Go 🗄 🍏 💈                             | 🋉 👻 🔂 Bookm                        | arks 🔻 🔊 71 blo                 | ocked 🖓          | Check 👻 🐴 Au                 | toLink 👻 📔 Au               | toFill »                  | 🔘 Seti                      | tings▼       |
| 🚖 💠 🌈 Time and Leave I                            | Reporting                              |                                    |                                 |                  |                              | 👌 • 🔊                       | - 🖶 - 🔂                   | Page 🔻 🔇 T <u>o</u> ok      | s <b>▼</b> " |
| Time and Leav                                     | e Reporti                              | ng                                 |                                 |                  |                              |                             |                           |                             | ^            |
| Select the link under                             | a date to enter                        | hours or days.                     | Select Next or                  | Previous         | to navigate th               | rough the dat               | es within the             | period.                     |              |
| Leave Report                                      |                                        |                                    |                                 |                  |                              |                             |                           |                             |              |
| Title and Number:                                 |                                        |                                    | Director -                      | Human I          | Resources A                  | D9920-00                    |                           |                             |              |
| Department and Nume                               | ber:                                   |                                    | Human Ke                        | Sources          | /03300                       |                             |                           |                             |              |
| Submit By Date:                                   |                                        |                                    | Jul 10, 20                      | 07 by 12         | 11 23, 2007                  |                             |                           |                             |              |
| Earning                                           | Total Total Su<br>Hours Units Ju<br>20 | unday Mor<br>in 10, Jun<br>007 200 | nday Tues<br>11, Jun<br>07 2003 | sday<br>12,<br>7 | Wednesday<br>Jun 13,<br>2007 | Thursday<br>Jun 14,<br>2007 | Friday<br>Jun 15,<br>2007 | Saturday<br>Jun 16,<br>2007 |              |
| Administrator -<br>Vacation Leave                 | 0                                      | Enter Ent<br>Hours                 | er Hours Ente                   | r Hours          | Enter Hours                  | Enter Hours                 | Enter<br>Hours            | Enter Hours                 |              |
| Administrator - Sick<br>Leave                     | 0                                      | Enter Ent<br>Hours                 | <del>er H</del> ours Ente       | r Hours          | Enter Hours                  | Enter Hours                 | Enter<br>Hours            | Enter Hours                 |              |
| Administrator -<br>Personal Leave                 | 0                                      | Enter Ent<br>Hours                 | er Hours Ente                   | r Hours          | Enter Hours                  | Enter Hours                 | Enter<br>Hours            | Enter Hours                 |              |
| Total Hours:                                      | 0                                      | 0                                  | 0                               | 0                | 0                            | 0                           | 0                         | 0                           |              |
| Total Units:                                      | 0                                      | 0                                  | 0                               | 0                | 0                            | 0                           | 0                         | 0                           |              |
| Position Selection                                | Comments                               | Preview                            | Submit for App                  | roval            | Restart                      | ext                         |                           |                             |              |
| Submitted for Approv                              | al By:                                 |                                    |                                 |                  |                              |                             |                           |                             |              |
| Approved By:                                      |                                        |                                    |                                 |                  |                              |                             |                           |                             | ~            |
| Done                                              |                                        |                                    |                                 |                  |                              | 😜 Interne                   | et                        | 🔍 100%                      | •            |

The following screen will appear. Enter the number of hours taken in the box provided and then click **Save**.

| CTime and Leave R                         | eporti     | ng - Windo     | ows Int           | ernet E       | xplorer         |                         |                |                |                         |             |
|-------------------------------------------|------------|----------------|-------------------|---------------|-----------------|-------------------------|----------------|----------------|-------------------------|-------------|
| 💽 🗸 🖉 https://inb.sai                     | intmarys.e | edu:4484/pprds | s/bwpktet         | m.P_EnterTi   | meSheet?JobsSe  | eqNo=1&Ty 🗸 🧯           | 🔒 🗲 🗙 😡        | ogle           |                         | <b>P</b> •  |
| <u>Eile E</u> dit ⊻iew F <u>a</u> vorites | Tools      | Help           |                   |               |                 |                         |                |                |                         |             |
| Google G-                                 | Y G        | o 🗄 🍏 🕶 🕶      | 😭 Book            | :marks 🕶 🔊    | 71 blocked      | 🖗 Check 👻 🔨 Au          | utoLink 👻 📔 Au | toFill »       | <ul> <li>Set</li> </ul> | tings∓      |
| 🚖 🕸 🔏 Time and Leave F                    | Reportina  |                |                   |               |                 |                         | 🐴 • 🔊          | - 🖶 - 🕞        | Page 🔻 🍈 T <u>o</u> ok  | s <b>- </b> |
|                                           |            |                |                   |               |                 |                         |                |                |                         | ^           |
| Select the link under                     | a date t   | o enter hours  | or days           | . Select Ne   | ext or Previous | s to navigate th        | rough the dat  | es within the  | period.                 |             |
|                                           |            |                |                   |               |                 |                         |                |                |                         |             |
| Leave Report                              |            |                |                   |               |                 |                         |                |                |                         |             |
| Title and Number:                         |            |                |                   | Direc         | tor - Human     | Resources /             | AD9920-00      |                |                         |             |
| Department and Numb                       | er:        |                |                   | Huma<br>Jup 1 | an Resources    | 703300                  |                |                |                         |             |
| Submit By Date:                           |            |                |                   | Jul 0         | 1 2007 to 5     | UN 23, 2007<br>2100 P M |                |                |                         |             |
| Farning:                                  | А          | dministrator   | - Vacat           | on Leave      | 1,200, 0, 1     | 2.001.1.1.              |                |                |                         |             |
| Date:                                     | Ji         | un 11, 2007    | 10000             | on Leane      |                 |                         |                |                |                         |             |
| Hours:                                    | 8          |                |                   |               |                 |                         |                |                |                         |             |
| Save Copy                                 |            |                |                   |               |                 |                         |                |                |                         |             |
|                                           |            | $\checkmark$   |                   |               |                 |                         |                |                |                         |             |
| Earning                                   | Total 1    | Total Sunda    | y M               | onday         | Tuesday         | Wednesday               | Thursday       | Friday         | Saturday                |             |
|                                           | Hours      | Units Jun 1    | ), Ju             | n 11,         | Jun 12,         | Jun 13,                 | Jun 14,        | Jun 15,        | Jun 16,                 |             |
| Administrator -<br>Vacation Leave         | 0          | 2007           | Enter Er<br>Iours | iter Hours    | Enter Hours     | Enter Hours             | Enter Hours    | Enter<br>Hours | Enter Hours             |             |
| Administrator - Sick<br>Leave             | 0          |                | Enter Er<br>Iours | iter Hours    | Enter Hours     | Enter Hours             | Enter Hours    | Enter<br>Hours | Enter Hours             |             |
| Administrator -<br>Personal Leave         | 0          | 1              | Enter Er<br>Iours | iter Hours    | Enter Hours     | Enter Hours             | Enter Hours    | Enter<br>Hours | Enter Hours             |             |
| Total Hours:                              | 0          |                | 0                 | 0             | 0               | 0                       | 0              | 0              | 0                       |             |
| Total Units:                              |            | 0              | 0                 | 0             | 0               | 0                       | 0              | 0              | 0                       |             |
| Position Selection                        | Comm       | ents Prev      | riew              | Submit fo     | or Approval     | Restart N               | ext            |                |                         | *           |
|                                           |            |                |                   |               |                 |                         | 😜 Interne      | et             | <b>a</b> 100%           | •           |

The following screen will appear with the hours entered under the day and type of leave chosen.

| CTime and Leave R                                 | eporting - W                        | indows l               | nternet Ex                | cplorer                    |                              |                             |                           |                             |            |
|---------------------------------------------------|-------------------------------------|------------------------|---------------------------|----------------------------|------------------------------|-----------------------------|---------------------------|-----------------------------|------------|
| 😋 🕤 👻 🙋 https://inb.sa                            | intmarys.edu:4484                   | /pprdss/bwpkt          | etm.P_UpdateT             | imeSheet                   | ¥ 🕯                          | 1 🐓 🗙 Go                    | ogle                      |                             | <b>P</b> • |
| <u>Eile E</u> dit <u>V</u> iew F <u>a</u> vorites | <u>T</u> ools <u>H</u> elp          |                        |                           |                            |                              |                             |                           |                             |            |
| Google G-                                         | 💌 Go 💀 🍏                            | 🚰 👻 🔂 Bo               | okmarks 🛪 👰               | 71 blocked 🕴               | 🎙 Check 👻 🔨 Au               | itoLink 👻 📔 Au              | toFill <b>»</b>           | 🔘 Sett                      | ings∓      |
| 🚖 🕸 🌈 Time and Leave I                            | Reporting                           |                        |                           |                            |                              | 🙆 • 🔊                       | - 🖶 - 🕑                   | Page 🔻 🍈 T <u>o</u> ols     | • »        |
| Leave Report                                      |                                     |                        |                           |                            |                              |                             |                           |                             | ^          |
| Title and Number:                                 |                                     |                        | Direct                    | or - Human                 | Resources A                  | AD9920-00                   |                           |                             |            |
| Department and Numb                               | er:                                 |                        | Huma                      | n Resources                | 703300                       |                             |                           |                             |            |
| Leave Report Period:                              |                                     |                        | Jun 1                     | 0, 2007 to J               | un 23, 2007                  |                             |                           |                             |            |
| Submit By Date:                                   |                                     |                        | Jul 01                    | , 2007 by 1                | 2:00 P.M.                    |                             |                           |                             |            |
| Earning:                                          | Administ                            | rator - Vac            | ation Leave               |                            |                              |                             |                           |                             |            |
| Date:                                             | Jun 11,                             | 2007                   |                           |                            |                              |                             |                           |                             |            |
| Hours:                                            | 8                                   |                        |                           |                            |                              |                             |                           |                             |            |
| Save Copy                                         |                                     |                        | $\frown$                  |                            |                              |                             |                           |                             |            |
| Earning                                           | Total Total S<br>Hours Units J<br>2 | unday<br>un 10,<br>007 | Monday<br>Jun 11,<br>2007 | Tuesday<br>Jun 12,<br>2007 | Wednesday<br>Jun 13,<br>2007 | Thursday<br>Jun 14,<br>2007 | Friday<br>Jun 15,<br>2007 | Saturday<br>Jun 16,<br>2007 |            |
| Administrator -<br>Vacation Leave                 | 8                                   | Enter<br>Hours         | 8                         | Enter Hours                | Enter Hours                  | Enter Hours                 | Enter<br>Hours            | Enter Hours                 | =          |
| Administrator - Sick<br>Leave                     | 0                                   | Enter<br>Hours         | Enter Hours               | Enter Hours                | Enter Hours                  | Enter Hours                 | Enter<br>Hours            | Enter Hours                 |            |
| Administrator -<br>Personal Leave                 | 0                                   | Enter<br>Hours         | Enter Hours               | Enter Hours                | Enter Hours                  | Enter Hours                 | Enter<br>Hours            | Enter Hours                 |            |
| Total Hours:                                      | 8                                   | 0                      | 8                         | 0                          | 0                            | 0                           | 0                         | 0                           |            |
| Total Units:                                      | 0                                   | 0                      | 0                         | 0                          | 0                            | 0                           | 0                         | 0                           |            |
| Position Selection                                | Comments                            | Preview                | Submit fo                 | r Approval                 | Restart                      | ext                         |                           |                             |            |
| Submitted for Approv                              | al By:                              |                        |                           |                            |                              |                             |                           |                             | ~          |
|                                                   |                                     |                        |                           |                            |                              | 😜 Interne                   | et                        | 🔍 100%                      | •          |

## ENTERING LEAVE TIME FOR A WEEK OR PAY PERIOD

If you take the same leave hours each day during a week or a pay period, you can fill out your leave report just once by copying those hours to the end of the week or the pay period.

1. On the *Time and Leave Reporting* page, click the **Enter Hours** link under on the date worked and in the row for the type of leave (*Vacation, Sick, or Personal*).

| CTime and Leave R                                 | eporting - W                           | indows Inte                       | ernet Explo                   | orer             |                              |                             |                           |                                |              |
|---------------------------------------------------|----------------------------------------|-----------------------------------|-------------------------------|------------------|------------------------------|-----------------------------|---------------------------|--------------------------------|--------------|
| 😋 🕞 👻 🙋 https://inb.sai                           | intmarys.edu:4484/                     | pprdss/bwpkteis.                  | P_SelectTimeShe               | eetDriver        | ¥                            | <b>  +</b> × Go             | ogle                      |                                | • ۹          |
| <u>F</u> ile <u>E</u> dit ⊻iew F <u>a</u> vorites | <u>T</u> ools <u>H</u> elp             |                                   |                               |                  |                              |                             |                           |                                |              |
| Google G-                                         | 💙 Go 🕂 🍏 💈                             | 資 👻 🔂 Bookr                       | narks 🔻 🔊 71 bl               | ocked 💱          | 🕈 Check 👻 🐴 Au               | toLink 👻 📔 Au               | toFill »                  | 🔘 Set                          | tings∓       |
| 😭 🏘 🎉 Time and Leave F                            | Reporting                              |                                   |                               |                  |                              | 👌 • 🔊                       | - 🖶 - 🕞                   | <u>P</u> age 🔻 🌍 T <u>o</u> ok | ₅ <b>•</b> " |
| Time and Leav                                     | e Reporti                              | ng                                |                               |                  |                              |                             |                           |                                | •            |
| Select the link under                             | a date to enter                        | hours or days.                    | Select Next or                | Previous         | to navigate th               | rough the dat               | es within the             | period.                        |              |
| Leave Report                                      |                                        |                                   |                               |                  | _                            |                             |                           |                                |              |
| Litle and Number:                                 | or:                                    |                                   | Director -                    | Human            | Resources F                  | AD9920-00                   |                           |                                |              |
| Leave Report Period:                              |                                        |                                   | Jun 10, 20                    | 007 to 1         | in 23, 2007                  |                             |                           |                                |              |
| Submit By Date:                                   |                                        |                                   | Jul 01, 20                    | 07 by 12         | 2:00 P.M.                    |                             |                           |                                |              |
| Earning                                           | Total Total Su<br>Hours Units Ju<br>20 | unday Mo<br>in 10, Jui<br>007 200 | nday Tue<br>11, Jun<br>07 200 | sday<br>12,<br>7 | Wednesday<br>Jun 13,<br>2007 | Thursday<br>Jun 14,<br>2007 | Friday<br>Jun 15,<br>2007 | Saturday<br>Jun 16,<br>2007    |              |
| Administrator -<br>Vacation Leave                 | 0                                      | Enter Ent<br>Hours                | er Hours Ente                 | er Hours         | Enter Hours                  | Enter Hours                 | Enter<br>Hours            | Enter Hours                    |              |
| Administrator - Sick<br>Leave                     | 0                                      | Enter Ent<br>Hours                | er Hours Ente                 | er Hours         | Enter Hours                  | Enter Hours                 | Enter<br>Hours            | Enter Hours                    |              |
| Administrator -<br>Personal Leave                 | 0                                      | Enter Ent<br>Hours                | er Hours Ente                 | er Hours         | Enter Hours                  | Enter Hours                 | Enter<br>Hours            | Enter Hours                    |              |
| Total Hours:                                      | 0                                      | 0                                 | 0                             | 0                | 0                            | 0                           | 0                         | 0                              |              |
| Total Units:                                      | 0                                      | 0                                 | 0                             | 0                | 0                            | 0                           | 0                         | 0                              |              |
| Position Selection                                | Comments                               | Preview                           | Submit for App                | proval           | Restart                      | ext                         |                           |                                |              |
| Submitted for Approva                             | al By:                                 |                                   |                               |                  |                              |                             |                           |                                | *            |
| Done                                              |                                        |                                   |                               |                  |                              | 😜 Interne                   | et                        | <b>a</b> 100%                  | •            |

2. The following screen will appear. Enter the number of hours taken in the box provided and then click **Copy**.

| CTime and Leave R                                 | eporting -                 | Windows                       | nternet E                 | xplorer                    |                              |                             |                           |                             |                  |
|---------------------------------------------------|----------------------------|-------------------------------|---------------------------|----------------------------|------------------------------|-----------------------------|---------------------------|-----------------------------|------------------|
| 💽 🗸 🖉 https://inb.sa                              | intmarys.edu:44            | 184/pprdss/bwpk               | tetm.P_EnterTi            | meSheet?JobsSe             | eqNo=1&Ty 🔽 🛔                | 🔒 🗲 🗙 Go                    | ogle                      |                             | <b>P</b> -       |
| <u>E</u> ile <u>E</u> dit ⊻iew F <u>a</u> vorites | <u>T</u> ools <u>H</u> elp |                               |                           |                            |                              |                             |                           |                             |                  |
| Google G-                                         | 💙 Go 🕂 🚳                   | 🖻 🚰 👻 🖻                       | ookmarks 🛪 🔊              | 71 blocked 🎽               | 🖗 Check 👻 🔨 Au               | itoLink 👻 📔 Au              | toFill »                  | 🔘 Seti                      | tings∓           |
| 🚖 🏟 🏾 🏀 Time and Leave I                          | Reporting                  |                               |                           |                            |                              | 🙆 • 🔊                       | - 🖶 - 🔂                   | Page 🔻 🌍 T <u>o</u> ok      | • * <sup>»</sup> |
| Q Select the link under                           | a date to en               | ter hours or da               | ays. Select Ne            | ext or Previous            | s to navigate th             | rough the dat               | es within the             | period.                     | ^                |
| Leave Report                                      |                            |                               |                           |                            |                              |                             |                           |                             |                  |
| Title and Number:                                 |                            |                               | Direc                     | tor - Human                | Resources A                  | AD9920-00                   |                           |                             |                  |
| Department and Numb                               | ber:                       |                               | Huma                      | an Resources               | 703300                       |                             |                           |                             |                  |
| Submit By Date:                                   |                            |                               | Jul 01                    | 1. 2007 by 12              | 2:00 P.M.                    |                             |                           |                             |                  |
| Earning:                                          | Admir                      | istrator - Va                 | ation Leave               | ., 200, 0, 1               |                              |                             |                           |                             |                  |
| Date:                                             | Jun 1                      | 1, 2007                       |                           |                            |                              |                             |                           |                             |                  |
| Hours:                                            | 8                          |                               |                           |                            |                              |                             |                           |                             |                  |
| Save Copy                                         |                            |                               |                           |                            |                              |                             |                           |                             |                  |
| Earning                                           | Total Tota<br>Hours Units  | l Sunday<br>5 Jun 10,<br>2007 | Monday<br>Jun 11,<br>2007 | Tuesday<br>Jun 12,<br>2007 | Wednesday<br>Jun 13,<br>2007 | Thursday<br>Jun 14,<br>2007 | Friday<br>Jun 15,<br>2007 | Saturday<br>Jun 16,<br>2007 |                  |
| Administrator -<br>Vacation Leave                 | 0                          | Enter<br>Hours                | Enter Hours               | Enter Hours                | Enter Hours                  | Enter Hours                 | Enter<br>Hours            | Enter Hours                 |                  |
| Administrator - Sick<br>Leave                     | 0                          | Enter<br>Hours                | Enter Hours               | Enter Hours                | Enter Hours                  | Enter Hours                 | Enter<br>Hours            | Enter Hours                 |                  |
| Administrator -<br>Personal Leave                 | 0                          | Enter<br>Hours                | Enter Hours               | Enter Hours                | Enter Hours                  | Enter Hours                 | Enter<br>Hours            | Enter Hours                 |                  |
| Total Hours:                                      | 0                          | 0                             | 0                         | 0                          | 0                            | 0                           | 0                         | 0                           |                  |
| Total Units:                                      | (                          | ) 0                           | 0                         | 0                          | 0                            | 0                           | 0                         | 0                           |                  |
| Position Selection                                | Comments                   | Preview                       | Submit fo                 | or Approval                | Restart N                    | ext                         |                           |                             | ~                |
|                                                   |                            |                               |                           |                            |                              | 😸 Interne                   | et                        | 🔍 100%                      | •:               |

3. The following screen will be displayed.

| Copy - Windows Internet Explorer                                                                                                    |                                                                            |                                       |
|----------------------------------------------------------------------------------------------------|----------------------------------------------------------------------------|---------------------------------------|
| 💽 🗸 🖉 https://inb.saintmarys.edu:4484/pprdss/bwpktetm.P_UpdateTimeSheet                                                                                       | 🗸 🔒 🐓 🗙 Google                                                             |                                       |
| File Edit View Favorites Tools Help                                                                                                    |                                                                            |                                       |
| Google 🕞 - 🕜 Go 🖗 🚿 - 🏠 Bookmarks - 👰 71 blocked                                                                                                    | AltoFill - 🐔 AutoLink - 📔 AutoFill                                         | » 🔘 Settings 🗸                        |
| 🚖 🕸 🍘 Copy                                                                                                    | 🙆 • 🔊 - 🕼                                                                  | 🖡 🔹 🔂 Page 🔻 🍈 Tools 👻 🎽              |
| Search Go Search Go                                                                                                    |                                                                            | SITE MAP HELP EXIT                    |
| Copy<br>Copy options include ability to copy to the end of the pay period, include<br>same date you are copying from, your hours will be deleted. When you se | Saturdays or Sundays, or copy by a<br>lect Copy, the Hours or Units and th | date. If you select the<br>ne Account |
| Distribution is also copied.                                                                                                    |                                                                            |                                       |
| Leave Code:                                                                                                    | Administrator - Vacation Leave, S                                          | hift 1                                |
| Date and leave time to copy:                                                                                                    | Jun 11, 2007, 8 Hours                                                      |                                       |
| Copy from date displayed to end of the leave period:                                                                                                    |                                                                            |                                       |
| Include Saturdays:                                                                                                    |                                                                            |                                       |
| Include Sundays:                                                                                                    |                                                                            |                                       |
| Copy by date:                                                                                                    | $\frown$                                                                   |                                       |
| Sunday         Monday         Tuesday         Wednesday           Jun 10, 2007         Jun 11, 2007         Jun 12, 2007         Jun 13, 2007                 | Thursday Friday<br>Jun 14, 2007 Jun 15, 2007                               | Saturday<br>Jun 16, 2007              |
|                                                                                                    |                                                                            |                                       |
| Sunday         Monday         Tuesday         Wednesday           Jun 17, 2007         Jun 18, 2007         Jun 19, 2007         Jun 20, 2007                 | Thursday Friday<br>Jun 21, 2007 Jun 22, 2003                               | Saturday<br>7 Jun 23, 2007            |
|                                                                                                    |                                                                            |                                       |
| Leave Report Copy                                                                                                    |                                                                            |                                       |
| RELEASE: 7.2.1.1                                                                                                    | powe<br>SUN                                                                | GARD' HIGHER EDUCATION                |
|                                                                                                    | 😜 Internet                                                                 | 🔍 100% 🔹 📰                            |

- 2. Click in the "**Copy from date displayed to end of the leave period**" checkbox or check each individual check box that applies.
- 3. Click the **Copy** button.
- 4. Look for the verification message that says the hours were successfully copied.

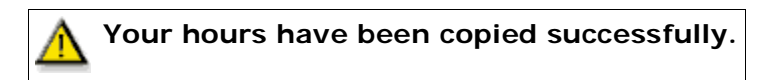

5. Click the Leave Report button.

6. Check to make sure the hours have now been copied for all days in the pay period or as checked individually in the boxes.

| CTime and Leave R                                 | eporting -                 | Windows                   | nternet E                 | xplorer                    |                              |                             |                           |                                 |            |
|---------------------------------------------------|----------------------------|---------------------------|---------------------------|----------------------------|------------------------------|-----------------------------|---------------------------|---------------------------------|------------|
| 💽 🗸 🖉 https://inb.sa                              | aintmarys.edu:44           | 34/pprdss/bwpk            | teci.P_UpdateC            | ору                        | <b>~</b>                     | 🔒 🗲 🗙 Ga                    | ogle                      |                                 | <b>ب</b> م |
| <u>E</u> ile <u>E</u> dit ⊻iew F <u>a</u> vorites | <u>T</u> ools <u>H</u> elp |                           |                           |                            |                              |                             |                           |                                 |            |
| Google G-                                         | 🔽 Go 🔶 🎯                   | 🗳 🕶 😫                     | ookmarks 🛪 🔯              | 71 blocked 🖁               | 🎙 Check 👻 🐴 Au               | itoLink 👻 📔 Au              | itoFill »                 | Sett                            | ings▼      |
| 😭 🏘 🌈 Time and Leave                              | Reporting                  |                           |                           |                            |                              | 🔓 • 🖻                       | - 🖶 - 🕞                   | <u>P</u> age ▼ ۞ T <u>o</u> ols | • *        |
| Title and Number:                                 |                            |                           | Direc                     | tor - Human                | Resources A                  | AD9920-00                   |                           |                                 | ^          |
| Department and Num                                | ber:                       |                           | Huma                      | an Resources               | 703300                       |                             |                           |                                 |            |
| Leave Report Period:                              |                            |                           | Jun 1                     | 0, 2007 to J               | un 23, 2007                  |                             |                           |                                 |            |
| Submit By Date:                                   |                            |                           | Jul 0:                    | 1, 2007 by 12              | 2:00 P.M.                    |                             |                           |                                 |            |
| Earning:                                          | Admini                     | strator - Va              | ation Leave               |                            |                              |                             |                           |                                 |            |
| Date:                                             | Jun 11                     | , 2007                    |                           |                            |                              |                             |                           |                                 |            |
| Hours:                                            | 8                          |                           |                           |                            |                              |                             |                           |                                 |            |
| Save Copy                                         |                            |                           |                           |                            |                              |                             |                           |                                 |            |
| Earning                                           | Total Total<br>Hours Units | Sunday<br>Jun 10,<br>2007 | Monday<br>Jun 11,<br>2007 | Tuesday<br>Jun 12,<br>2007 | Wednesday<br>Jun 13,<br>2007 | Thursday<br>Jun 14,<br>2007 | Friday<br>Jun 15,<br>2007 | Saturday<br>Jun 16,<br>2007     |            |
| Administrator -<br>Vacation Leave                 | 40                         | Enter<br>Hours            | 8                         | 8                          | 8                            | 8                           | 8                         | Enter Hours                     |            |
| Administrator - Sick<br>Leave                     | 0                          | Enter<br>Hours            | Enter Hours               | Enter Hours                | Enter Hours                  | Enter Hours                 | Enter<br>Hours            | Enter Hours                     | =          |
| Administrator -<br>Personal Leave                 | 0                          | Enter<br>Hours            | Enter Hours               | Enter Hours                | Enter Hours                  | Enter Hours                 | Enter<br>Hours            | Enter Hours                     |            |
| Total Hours:                                      | 40                         | 0                         | 8                         | 8                          | 8                            | 8                           | 8                         | 0                               |            |
| Total Units:                                      | 0                          | 0                         | 0                         | 0                          | 0                            | 0                           | 0                         | 0                               |            |
|                                                   |                            |                           |                           |                            |                              |                             |                           |                                 |            |
| Position Selection                                | Comments                   | Preview                   | Submit fo                 | or Approval                | Restart                      | ext                         |                           |                                 |            |
|                                                   |                            |                           |                           |                            |                              |                             |                           |                                 |            |
| Submitted for Approv                              | al By:                     |                           |                           |                            |                              |                             |                           |                                 |            |
| Approved By:                                      | From                       |                           |                           |                            |                              |                             |                           |                                 | ~          |
|                                                   |                            |                           |                           |                            |                              | 😜 Interne                   | et                        | 🔍 100%                          | •          |

## **CORRECTING YOUR LEAVE REPORT**

#### If *Incorrect* hours have been entered into a *Correct* Leave Code:

1. On the leave report, click the incorrect hours for the date that needs to be changed.

| CTime and Leave R                                 | eporting - Wind                               | ows Intern                  | et Explorer                      |                              |                             |                           |                                 |            |
|---------------------------------------------------|-----------------------------------------------|-----------------------------|----------------------------------|------------------------------|-----------------------------|---------------------------|---------------------------------|------------|
| 😋 💽 👻 🙋 https://inb.sa                            | iintmarys.edu:4484/pprd                       | ss/bwpkteci.P_U             | pdateCopy                        | *                            | 🔒 🗲 🗙 Go                    | ogle                      |                                 | <b>ب</b> ( |
| <u>Eile E</u> dit <u>V</u> iew F <u>a</u> vorites | <u>T</u> ools <u>H</u> elp                    |                             |                                  |                              |                             |                           |                                 |            |
| Google G-                                         | 🔽 Go 🕂 🍏 🎦 👻                                  | 🔂 Bookmark                  | ks 🛛 🔊 71 blocked                | 🍣 Check 👻 🖄 At               | utoLink 👻 📔 Au              | toFill »                  | 🔘 Sett                          | ings∓      |
| 🚖 🏘 🌈 Time and Leave                              | Reporting                                     |                             |                                  |                              | 👌 • 🔊                       | - 🖶 - 🗗                   | <u>P</u> age ▼ ۞ T <u>o</u> ols | • »        |
| Leave Report                                      |                                               |                             |                                  |                              |                             |                           |                                 | ^          |
| Title and Number:                                 |                                               |                             | Director - Huma                  | n Resources /                | AD9920-00                   |                           |                                 |            |
| Department and Num                                | ber:                                          |                             | Human Resource                   | es 703300                    |                             |                           |                                 |            |
| Leave Report Period:                              |                                               |                             | Jun 10, 2007 to                  | Jun 23, 2007                 |                             |                           |                                 |            |
| Submit By Date:                                   |                                               |                             | Jul 01, 2007 by                  | 12:00 P.M.                   |                             |                           |                                 |            |
| Earning:                                          | Administrato                                  | r - Vacation L              | _eave                            |                              |                             |                           |                                 |            |
| Date:                                             | Jun 11, 2007                                  |                             |                                  |                              |                             |                           |                                 |            |
| Hours:                                            | 8                                             |                             |                                  |                              |                             |                           |                                 |            |
| Save Copy                                         |                                               |                             |                                  |                              |                             |                           |                                 |            |
| Earning                                           | Total Total Sund<br>Hours Units Jun 1<br>2007 | ay Monda<br>0 Jun 1<br>2007 | ay Tuesday<br>1, Jun 12,<br>2007 | Wednesday<br>Jun 13,<br>2007 | Thursday<br>Jun 14,<br>2007 | Friday<br>Jun 15,<br>2007 | Saturday<br>Jun 16,<br>2007     |            |
| Administrator -<br>Vacation Leave                 | 40                                            | Enter<br>Hours              | 8                                | 8 8                          | 8                           | 8                         | Enter Hours                     |            |
| Administrator - Sick<br>Leave                     | 0                                             | Enter Enter<br>Hours        | Hours Enter Hou                  | rs Enter Hours               | Enter Hours                 | Enter<br>Hours            | Enter Hours                     |            |
| Administrator -<br>Personal Leave                 | 0                                             | Enter Enter  <br>Hours      | Hours Enter Hou                  | rs Enter Hours               | Enter Hours                 | Enter<br>Hours            | Enter Hours                     |            |
| Total Hours:                                      | 40                                            | 0                           | 8                                | 8 8                          | 8                           | 8                         | 0                               |            |
| Total Units:                                      | 0                                             | 0                           | 0                                | 0 0                          | 0                           | 0                         | 0                               |            |
| Position Selection                                | Comments Pre                                  | view Su                     | Ibmit for Approval               | Restart N                    | ext                         |                           |                                 |            |
|                                                   |                                               |                             |                                  |                              |                             |                           |                                 | _          |
| Submitted for Approv                              | al By:                                        |                             |                                  |                              |                             |                           |                                 |            |
| Approved By:                                      |                                               |                             |                                  |                              |                             |                           |                                 | ~          |
|                                                   |                                               |                             |                                  |                              | 😜 Interne                   | et                        | <b>a</b> 100%                   | •          |

2. Change the hours to the correct number.

| CTime and Leave R                         | eporting -                 | Windows                        | Internet E                                                                                                    | xplorer                    |                              |                             |                           |                             |                    |
|-------------------------------------------|----------------------------|--------------------------------|----------------------------------------------------------------------------------------------------|----------------------------|------------------------------|-----------------------------|---------------------------|-----------------------------|--------------------|
| 🌀 🗸 🙋 https://inb.sa                      | aintmarys.edu:4            | 484/pprdss/bwpl                | <tetm.p_enterti< th=""><th>meSheet?JobsSe</th><th>eqNo=1&amp;Ty 🗸 🛔</th><th><b>} + ×</b> G</th><th>oogle</th><th></th><th>•</th></tetm.p_enterti<> | meSheet?JobsSe             | eqNo=1&Ty 🗸 🛔                | <b>} + ×</b> G              | oogle                     |                             | •                  |
| <u>Eile E</u> dit ⊻iew F <u>a</u> vorites | <u>T</u> ools <u>H</u> elp |                                |                                                                                                    |                            |                              |                             |                           |                             |                    |
| Google G-                                 | 💙 Go 🔶 🕴                   | 🕬 🚰 👻 E                        | Bookmarks 🔻 🧕                                                                                                    | 71 blocked 🏾 🖁             | 🎙 Check 👻 🔨 Au               | itoLink 👻 📔 Au              | utoFill »                 | 🔘 Set                       | tings <del>▼</del> |
| 😭 🏟 🌈 Time and Leave                      | Reporting                  |                                |                                                                                                    |                            |                              | 🟠 • 🖻                       | - 🖶 - 🔂                   | Page 🔻 🍈 T <u>o</u> ol:     | s <b>▼"</b>        |
| Time and Leav                             | /e Repo                    | rting                          |                                                                                                    |                            |                              |                             |                           |                             | ^                  |
| Select the link under                     | r a date to en             | ter hours or d                 | ays. Select Ne                                                                                                    | ext or Previous            | s to navigate th             | rough the dat               | es within the             | period.                     |                    |
|                                           |                            |                                |                                                                                                    |                            |                              |                             |                           |                             |                    |
| Leave Report                              |                            |                                |                                                                                                    |                            |                              |                             |                           |                             |                    |
| Title and Number:                         |                            |                                | Direc                                                                                                    | tor - Human                | Resources /                  | AD9920-00                   |                           |                             |                    |
| Department and Num                        | ber:                       |                                | Hum                                                                                                    | an Resources               | 703300                       |                             |                           |                             |                    |
| Leave Report Period:                      |                            |                                | Jun 1                                                                                                    | LO, 2007 to J              | un 23, 2007                  |                             |                           |                             |                    |
| Submit By Date:                           |                            | _                              | Jul O                                                                                                    | 1, 2007 by 12              | 2:00 P.M.                    |                             |                           |                             |                    |
| Earning:                                  | Admir                      | nistrator - Va                 | cation Leave                                                                                                    |                            |                              |                             |                           |                             |                    |
| Date:                                     | Jun 1                      | 1, 2007                        |                                                                                                    |                            |                              |                             |                           |                             |                    |
| Hours                                     | 7                          |                                |                                                                                                    |                            |                              |                             |                           |                             | =                  |
| Save Copy                                 |                            |                                |                                                                                                    |                            |                              |                             |                           |                             |                    |
| Earning                                   | Total Tota<br>Hours Unit   | al Sunday<br>s Jun 10,<br>2007 | Monday<br>Jun 11,<br>2007                                                                                                    | Tuesday<br>Jun 12,<br>2007 | Wednesday<br>Jun 13,<br>2007 | Thursday<br>Jun 14,<br>2007 | Friday<br>Jun 15,<br>2007 | Saturday<br>Jun 16,<br>2007 |                    |
| Administrator -<br>Vacation Leave         | 40                         | Enter                          | 8                                                                                                    | 8                          | 8                            | 8                           | 8 8                       | Enter Hours                 |                    |
| Administrator - Sick<br>Leave             | 0                          | Enter<br>Hours                 | Enter Hours                                                                                                    | Enter Hours                | Enter Hours                  | Enter Hours                 | s Enter<br>Hours          | Enter Hours                 |                    |
| Administrator -<br>Personal Leave         | 0                          | Enter<br>Hours                 | Enter Hours                                                                                                    | Enter Hours                | Enter Hours                  | Enter Hours                 | s Enter<br>Hours          | Enter Hours                 |                    |
| Total Hours:                              | 40                         | 0                              | 8                                                                                                    | 8                          | 8                            | 8                           | 8 8                       | 0                           |                    |
| Total Units:                              |                            | 0 0                            | 0                                                                                                    | 0                          | 0                            | C                           | ) 0                       | 0                           | ×                  |
| Done                                      |                            |                                |                                                                                                    |                            |                              | 😜 Interne                   | et                        | 3,100%                      | •:                 |

3. Click the Save button.

#### If *Correct* hours have been entered into an *Incorrect* Leave Code:

1. Click the link for the hours that have been entered into the incorrect Leave Code.

| CTime and Leave R                                 | eporting - '               | Windows Ir                    | iternet Ex                | cplorer                    |                              |                             |                           |                             |            |
|---------------------------------------------------|----------------------------|-------------------------------|---------------------------|----------------------------|------------------------------|-----------------------------|---------------------------|-----------------------------|------------|
| 🕥 🗸 🙋 https://inb.sa                              | intmarys.edu:448           | 4/pprdss/bwpkt                | etm.P_UpdateT             | 'imeSheet                  | <b>~</b>                     | 🔒 🗲 🗙 Go                    | ogle                      |                             | <b>P</b> - |
| <u>Eile E</u> dit <u>V</u> iew F <u>a</u> vorites | <u>T</u> ools <u>H</u> elp |                               |                           |                            |                              |                             |                           |                             |            |
| Google G-                                         | 🔽 Go 🔶 🧭                   | 월 👻 🔂 Во                      | okmarks 🗸 🔊               | 71 blocked 🛛 😽             | 🖗 Check 👻 🐴 Au               | utoLink 👻 📔 Au              | utoFill <b>»</b>          | 🔘 Set                       | tings∓     |
| 🚖 🎄 🌈 Time and Leave I                            | Reporting                  |                               |                           |                            |                              | 🔓 • 🖻                       | - 🖶 - 🕑                   | Page 🔻 🍈 T <u>o</u> ok      | s ▼ "      |
| Leave Report                                      |                            |                               |                           |                            |                              |                             |                           |                             | ^          |
| Title and Number:                                 |                            |                               | Direct                    | tor - Human                | Resources /                  | AD9920-00                   |                           |                             |            |
| Department and Numb                               | ber:                       |                               | Huma                      | n Resources                | 703300                       |                             |                           |                             |            |
| Leave Report Period:                              |                            |                               | Jun 1                     | 0, 2007 to Ju              | un 23, 2007                  |                             |                           |                             |            |
| Submit By Date:                                   |                            |                               | Jul 01                    | , 2007 by 12               | 2:00 P.M.                    |                             |                           |                             |            |
| Earning:                                          | Admini                     | strator - Vaca                | tion Leave                |                            |                              |                             |                           |                             |            |
| Date:                                             | Jun 11                     | 2007                          |                           |                            |                              |                             |                           |                             |            |
| Hours:                                            | 8                          |                               |                           |                            |                              |                             |                           |                             |            |
| Save Copy                                         |                            |                               |                           |                            |                              |                             |                           |                             |            |
| Earning                                           | Total Total<br>Hours Units | Sunday<br>Jun 10, J<br>2007 2 | Monday<br>Jun 11,<br>2007 | Tuesday<br>Jun 12,<br>2007 | Wednesday<br>Jun 13,<br>2007 | Thursday<br>Jun 14,<br>2007 | Friday<br>Jun 15,<br>2007 | Saturday<br>Jun 16,<br>2007 |            |
| Administrator -<br>Vacation Leave                 | 40                         | Enter<br>Hours                | 8                         | 8                          | 8                            | 8                           | 8 8                       | B Enter Hours               |            |
| Administrator - Sick<br>Leave                     | 0                          | Enter E<br>Hours              | Enter Hours               | Enter Hours                | Enter Hours                  | Enter Hours                 | Enter<br>Hours            | r Enter Hours               |            |
| Administrator -<br>Personal Leave                 | 0                          | Enter E<br>Hours              | Enter Hours               | Enter Hours                | Enter Hours                  | Enter Hours                 | Enter<br>Hours            | r Enter Hours               |            |
| Total Hours:                                      | 40                         | 0                             | 8                         | 8                          | 8                            | 8                           | 8 8                       | 3 0                         |            |
| Total Units:                                      | 0                          | 0                             | 0                         | 0                          | 0                            | 0                           | ) 0                       | ) 0                         |            |
| Position Selection                                | Comments                   | Preview                       | Submit fo                 | r Approval                 | Restart N                    | ext                         |                           |                             |            |
| Submitted for Approv                              | агву:                      |                               |                           |                            |                              |                             |                           |                             | *          |
| Done                                              |                            |                               |                           |                            |                              | 😌 Interne                   | et                        | 🔍 100%                      | •          |

#### 2. Delete the hours in the box.

| 🖉 Time and Leave Reporting - Windows Internet Explorer |                            |                           |                           |                            |                              |                             |                           |                                 |            |  |
|--------------------------------------------------------|----------------------------|---------------------------|---------------------------|----------------------------|------------------------------|-----------------------------|---------------------------|---------------------------------|------------|--|
| 💽 🗸 🙋 https://inb.sa                                   | intmarys.edu:448           | 4/pprdss/bwpk             | teci.P_UpdateC            | ору                        | <b>~</b>                     | 🔒 🗲 🗙 Go                    | ogle                      |                                 | • •        |  |
| <u>Eile E</u> dit <u>V</u> iew F <u>a</u> vorites      | <u>T</u> ools <u>H</u> elp |                           |                           |                            |                              |                             |                           |                                 |            |  |
| Google G-                                              | 🔽 Go 🔶 🧭                   | 👫 👻 🔓 В                   | ookmarks 🕶 🔯              | 71 blocked 🏾 👻             | 🖗 Check 👻 🐴 Au               | utoLink 👻 📔 Au              | itoFill »                 | Sett                            | tings∓     |  |
| 🚖 🎄 🌈 Time and Leave I                                 | Reporting                  |                           |                           |                            |                              | 🗿 • 🔊                       | - 🖶 - 🔂                   | <u>P</u> age 🔻 🍈 T <u>o</u> ols | , <b>▼</b> |  |
| Leave Report                                           |                            |                           |                           |                            |                              |                             |                           |                                 | ~          |  |
| Title and Number:                                      |                            |                           | Direc                     | tor - Human                | Resources /                  | AD9920-00                   |                           |                                 |            |  |
| Department and Numb                                    | ber:                       |                           | Huma                      | an Resources               | 703300                       |                             |                           |                                 |            |  |
| Leave Report Period:                                   |                            |                           | Jun 1                     | 0, 2007 to J               | un 23, 2007                  |                             |                           |                                 |            |  |
| Submit By Date:                                        |                            |                           | Jul 0:                    | L, 2007 by 12              | 2:00 P.M.                    |                             |                           |                                 |            |  |
| Earning:                                               | Adminis                    | strator - Vac             | ation Leave               |                            |                              |                             |                           |                                 |            |  |
| Date:                                                  | Jun 11,                    | 2007                      |                           |                            |                              |                             |                           |                                 |            |  |
| Hours:                                                 |                            |                           |                           |                            |                              |                             |                           |                                 |            |  |
| Save Copy                                              |                            |                           |                           |                            |                              |                             |                           |                                 |            |  |
| Earning                                                | Total Total<br>Hours Units | Sunday<br>Jun 10,<br>2007 | Monday<br>Jun 11,<br>2007 | Tuesday<br>Jun 12,<br>2007 | Wednesday<br>Jun 13,<br>2007 | Thursday<br>Jun 14,<br>2007 | Friday<br>Jun 15,<br>2007 | Saturday<br>Jun 16,<br>2007     |            |  |
| Administrator -<br>Vacation Leave                      | 40                         | Enter<br>Hours            | 8                         | 8                          | 8                            | 8                           | 8                         | Enter Hours                     |            |  |
| Administrator - Sick<br>Leave                          | 0                          | Enter<br>Hours            | Enter Hours               | Enter Hours                | Enter Hours                  | Enter Hours                 | Enter<br>Hours            | Enter Hours                     | =          |  |
| Administrator -<br>Personal Leave                      | 0                          | Enter<br>Hours            | Enter Hours               | Enter Hours                | Enter Hours                  | Enter Hours                 | Enter<br>Hours            | Enter Hours                     |            |  |
| Total Hours:                                           | 40                         | 0                         | 8                         | 8                          | 8                            | 8                           | 8                         | 0                               |            |  |
| Total Units:                                           | 0                          | 0                         | 0                         | 0                          | 0                            | 0                           | 0                         | 0                               |            |  |
|                                                        |                            |                           |                           |                            |                              |                             |                           |                                 |            |  |
| Position Selection                                     | Comments                   | Preview                   | Submit fo                 | or Approval                | Restart N                    | ext                         |                           |                                 |            |  |
|                                                        |                            |                           |                           |                            |                              |                             |                           |                                 |            |  |
| Submitted for Approv                                   | al By:                     |                           |                           |                            |                              |                             |                           |                                 |            |  |
| Approved By:                                           |                            |                           |                           |                            |                              |                             |                           |                                 | ~          |  |
|                                                        |                            |                           |                           |                            |                              | 😜 Interne                   | et                        | 3,100%                          | •:         |  |

3. Click the Save button.

4. Click the link under the correct Leave Code.

| CTime and Leave R                         | eporting - \               | Vindows        | Internet E      | xplorer        |                |                |                |                         |       |
|-------------------------------------------|----------------------------|----------------|-----------------|----------------|----------------|----------------|----------------|-------------------------|-------|
| 😋 🕞 👻 🙋 https://inb.sa                    | intmarys.edu:448           | 4/pprdss/bwpk  | (tetm.P_Update) | TimeSheet      | ~ 🕯            | 🔒 🗲 🗙 G        | ogle           |                         | • 9   |
| <u>Eile E</u> dit ⊻iew F <u>a</u> vorites | <u>T</u> ools <u>H</u> elp |                |                 |                |                |                |                |                         |       |
| Google G-                                 | 🔽 Go 🕂 🍏                   | 월 👻 🔂 B        | ookmarks 🛪 🧕    | 71 blocked 🛛 😽 | 🖗 Check 👻 🐴 Au | utoLink 👻 📔 Au | utoFill »      | Sett                    | ings∓ |
| 🚖 🏟 🌈 Time and Leave I                    | Reporting                  |                |                 |                |                | 👌 • 🔊          | - 🖶 - 🕑        | Page 🔻 🎡 T <u>o</u> ols | • »   |
| Title and Number:                         |                            |                | Direc           | tor - Human    | Resources A    | AD9920-00      |                |                         | ^     |
| Department and Numb                       | per:                       |                | Huma            | an Resources   | 703300         |                |                |                         |       |
| Leave Report Period:                      |                            |                | Jun 1           | 10, 2007 to Ju | un 23, 2007    |                |                |                         |       |
| Submit By Date:                           |                            |                | Jul O           | 1, 2007 by 12  | 2:00 P.M.      |                |                |                         |       |
| Earning:                                  | Adminis                    | trator - Va    | ation Leave     |                |                |                |                |                         |       |
| Date:                                     | Jun 11,                    | 2007           |                 |                |                |                |                |                         |       |
| Hours:                                    |                            |                |                 |                |                |                |                |                         |       |
| Save Copy                                 |                            |                |                 |                |                |                |                |                         |       |
|                                           |                            |                |                 |                |                |                |                |                         |       |
| Earning                                   | Total Total                | Sunday         | Monday          | Tuesday        | Wednesday      | Thursday       | Friday         | Saturday                |       |
|                                           | nours onics.               | 2007           | 2007            | 2007           | 2007           | 2007           | 2007           | 2007                    |       |
| Administrator -<br>Vacation Leave         | 32                         | Enter<br>Hours | Enter Hours     | 8              | 8              | 8              | 8 8            | Enter Hours             |       |
| Administrator - Sick<br>Leave             | 0                          | Enter<br>Hours | Enter Hours     | Enter Hours    | Enter Hours    | Enter Hours    | Enter<br>Hours | Enter Hours             |       |
| Administrator -<br>Personal Leave         | 0                          | Enter<br>Hours | Enter Hours     | Enter Hours    | Enter Hours    | Enter Hours    | Enter<br>Hours | Enter Hours             | =     |
| Total Hours:                              | 32                         | 0              | 0               | 8              | 8              | 8              | 8 8            | 0                       |       |
| Total Units:                              | 0                          | 0              | 0               | 0              | 0              | C              | 0 0            | 0                       |       |
|                                           |                            |                |                 |                |                |                |                |                         |       |
| Position Selection                        | Comments                   | Preview        | Submit fo       | or Approval    | Restart N      | ext            |                |                         |       |
|                                           |                            |                |                 |                |                |                |                |                         |       |
| Submitted for Approv                      | al By:                     |                |                 |                |                |                |                |                         |       |
| Approved By:                              |                            |                |                 |                |                |                |                |                         |       |
| Waiting for Approval I                    | From:                      |                |                 |                |                |                |                |                         | ~     |
| Done                                      |                            |                |                 |                |                | 😜 Intern       | et             | € 100%                  | •     |

5. Type in the correct hours in the box.

| CTime and Leave R                   | eporti           | ng - Windo      | ws Int            | ernet E     | xplorer        |                |                 |                  |                                |              |
|-------------------------------------|------------------|-----------------|-------------------|-------------|----------------|----------------|-----------------|------------------|--------------------------------|--------------|
| 💽 🗸 🖉 https://inb.sai               | ntmarys.(        | edu:4484/pprds: | /bwpktetn         | n.P_EnterTi | meSheet?Jobs   | SeqNo=1&Ty 💙   | 🔒 🐓 🗙 G         | oogle            |                                | •            |
| Eile Edit View Favorites Tools Help |                  |                 |                   |             |                |                |                 |                  |                                |              |
| Google G-                           | <mark>∼</mark> 0 | io o 🧔 💕 🔻      | 😭 Booki           | marks 🔻 🧕   | 71 blocked     | 🍄 Check 👻 🐴    | AutoLink 👻 📔 Ar | utoFill »        | 🔘 Set                          | tings▼       |
| 😭 🏟 🌈 Time and Leave F              | Reporting        |                 |                   |             |                |                | 👌 • 🔊           | - 🖶 - 🕞          | <u>P</u> age 🔻 🌍 T <u>o</u> ok | ₅ <b>▼</b> " |
| Select the link under               | a date I         | to enter hours  | or days.          | Select Ne   | ext or Previou | us to navigate | through the dat | tes within the   | period.                        | *            |
|                                     |                  |                 |                   |             |                |                |                 |                  |                                |              |
| Leave Report                        |                  |                 |                   |             |                |                |                 |                  |                                |              |
| Title and Number:                   |                  |                 |                   | Direc       | tor - Humar    | Resources      | AD9920-00       |                  |                                |              |
| Department and Numb                 | er:              |                 |                   | Hum         | an Resource    | s 703300       |                 |                  |                                |              |
| Leave Report Period:                |                  |                 |                   | Jun 1       | 10, 2007 to    | Jun 23, 2007   |                 |                  |                                |              |
| Submit By Date:                     |                  |                 |                   | Jul O       | 1,2007 by 1    | 12:00 P.M.     |                 |                  |                                |              |
| Earning:                            |                  | Administra      | tor - Sic         | k Leave     | <b>`</b>       |                |                 |                  |                                |              |
| Date:                               |                  | ( Jun 11, 20    | 07                |             | )              |                |                 |                  |                                |              |
| nours:                              |                  | 8               |                   |             |                |                |                 |                  |                                |              |
| Save Copy                           |                  |                 |                   |             |                |                |                 |                  |                                |              |
|                                     |                  |                 |                   |             |                |                |                 |                  |                                |              |
| Earning                             | Total            | Total Sunda     | y Mo              | nday        | Tuesday        | Wednesday      | / Thursday      | Friday           | Saturday                       |              |
|                                     | nours            | 2007            | 20                | 07          | 2007           | 2007           | 2007            | 2007             | 2007                           |              |
| Administrator -<br>Vacation Leave   | 32               | l<br>F          | Enter En<br>lours | ter Hours   |                | 8              | 8 8             | 3 8              | Enter Hours                    |              |
| Administrator - Sick<br>Leave       | 0                | l<br>F          | Enter En<br>lours | ter Hours   | Enter Hour     | s Enter Hou    | rs Enter Hours  | s Enter<br>Hours | Enter Hours                    |              |
| Administrator -<br>Personal Leave   | 0                | l<br>F          | Enter En<br>lours | ter Hours   | Enter Hour     | s Enter Hou    | rs Enter Hours  | s Enter<br>Hours | Enter Hours                    |              |
| Total Hours:                        | 32               |                 | 0                 | 0           | ) (            | В              | 8 8             | 3 8              | 0                              |              |
| Total Units:                        |                  | 0               | 0                 | 0           | ) (            | 0              | 0 0             | ) 0              | 0                              |              |
| Position Selection                  | Comm             | nents Prev      | iew 🗌             | Submit fo   | or Approval    | Restart        | Next            |                  |                                |              |
| Done                                |                  |                 |                   |             |                |                | 😜 Intern        | et               | € 100%                         | •            |

6. Click the Save button.

| CTime and Leave R                                 | eporti         | ng - Windows                          | Interne                   | t Explorer                     |                              |                             |                            |                             |            |
|---------------------------------------------------|----------------|---------------------------------------|---------------------------|--------------------------------|------------------------------|-----------------------------|----------------------------|-----------------------------|------------|
| 💽 🗸 🖉 https://inb.sa                              | intmarys.e     | du:4484/pprdss/bw                     | pktetm.P_Up               | odateTimeSheet                 | ~                            | 🔒 😽 🗙 G                     | ogle                       |                             | <b>P</b> - |
| <u>Eile E</u> dit <u>V</u> iew F <u>a</u> vorites | <u>T</u> ools  | Help                                  |                           |                                |                              |                             |                            |                             |            |
| Google G-                                         | 💌 G            | o o 🧔 🚰 👻 😭                           | Bookmarks                 | 🗸 👰 71 blocked                 | 🏶 Check 👻 🖄 🗚                | utoLink 👻 📔 Au              | utoFill <b>»</b>           | 🔘 Set                       | tings+     |
| 🚖 🐟 🏾 🎯 Time and Leave                            | Reporting      |                                       |                           |                                |                              | 🗿 • 🔊                       | - 🖶 - 🔂                    | Page 🔻 🍈 T <u>o</u> ok      | s ▼ "      |
| Department and Num                                | ber:           |                                       | ŀ                         | luman Resourc                  | es 703300                    |                             |                            |                             | ~          |
| Leave Report Period:                              |                |                                       | J                         | lun 10, 2007 to                | Jun 23, 2007                 |                             |                            |                             | _          |
| Submit By Date:                                   |                |                                       | J                         | ul 01, 2007 by                 | 12:00 P.M.                   |                             |                            |                             |            |
| Earning:                                          |                | Administrator                         | - Sick Lea                | ave                            |                              |                             |                            |                             |            |
| Date:                                             |                | Jun 11, 2007                          |                           |                                |                              |                             |                            |                             |            |
| Hours:                                            |                | 8                                     |                           |                                |                              |                             |                            |                             |            |
| Save Copy                                         |                |                                       |                           |                                |                              |                             |                            |                             |            |
| Earning                                           | Total<br>Hours | Fotal Sunday<br>Jnits Jun 10,<br>2007 | Monday<br>Jun 11,<br>2007 | y Tuesday<br>, Jun 12,<br>2007 | Wednesday<br>Jun 13,<br>2007 | Thursday<br>Jun 14,<br>2007 | Friday<br>Jun 15,<br>2007  | Saturday<br>Jun 16,<br>2007 |            |
| Administrator -<br>Vacation Leave                 | 32             | Ent<br>Hou                            | er Enter H<br>rs          | ours                           | 8 8                          | β β                         | 8 8                        | Enter Hours                 |            |
| Administrator - Sick<br>Leave                     | 8              | Ent<br>Hou                            | er<br>rs                  | 8 Enter Hou                    | rs Enter Hours               | s Enter Hours               | s Enter<br>Hours           | Enter Hours                 |            |
| Administrator -<br>Personal Leave                 | 0              | Ent<br>Hou                            | er Enter H<br>rs          | ours Enter Hou                 | rs Enter Hours               | s Enter Hours               | s Enter<br>Hours           | Enter Hours                 |            |
| Total Hours:                                      | 40             |                                       | 0                         | 8                              | 8 8                          | 3 8                         | 8 8                        | 0                           |            |
| Total Units:                                      |                | 0                                     | 0                         | 0                              | 0 (                          | ) (                         | ) 0                        | 0                           |            |
| Position Selection                                | Comm           | ents Preview                          | Sub                       | mit for Approval               | Restart                      | Next                        |                            |                             |            |
| Submitted for Approv                              | al By:         |                                       |                           |                                |                              |                             |                            |                             |            |
| Approved By:                                      |                |                                       |                           |                                |                              |                             |                            |                             |            |
| Waiting for Approval                              | From:          |                                       |                           |                                |                              |                             |                            |                             |            |
| RELEASE: 7.2.1.1                                  |                |                                       |                           |                                |                              |                             | powered by<br>SUNGARD' HIG |                             | ~          |
| Done                                              |                |                                       |                           |                                |                              | 😜 Intern                    | et                         | 100%                        | •          |

Your hours will then appear under the correct code.

### LEAVING A COMMENT ON YOUR LEAVE REPORT

Sometimes there are special circumstances you'll want to share regarding your Leave Report. You can leave a comment on your Leave Report that will be seen by your supervisor and Human Resources. To leave a comment, do this:

1. Click the **Comments** button near the bottom of the Leave Report page. Note: The Comments box does not have a spell checker.

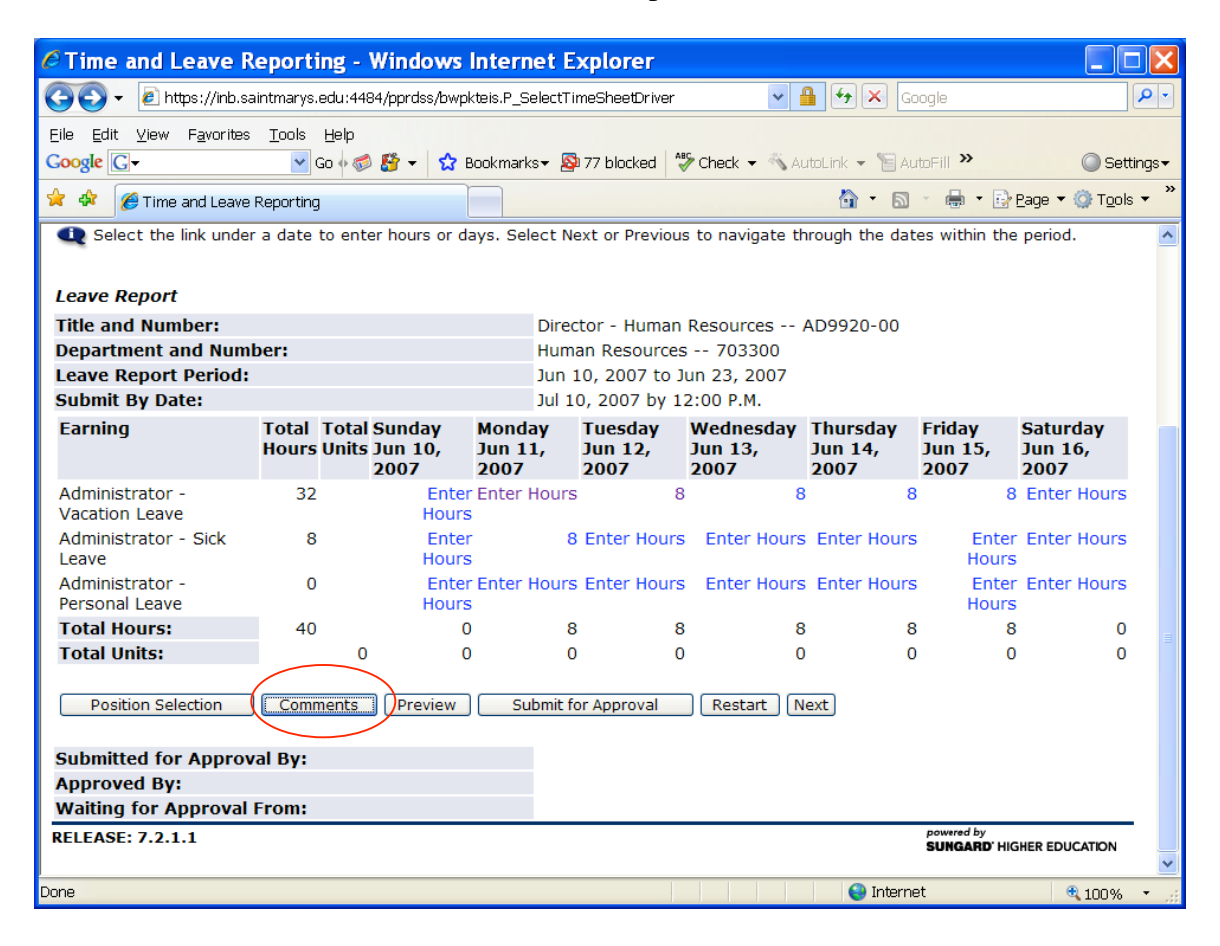

2. In the **Comments** box, type your message.

| Comments - Windows Internet Explorer                                             |                                  |                        |
|----------------------------------------------------------------------------------|----------------------------------|------------------------|
| 🚱 🕤 🔻 🙋 https://inb.saintmarys.edu:4484/pprdss/bwpktetm.P_TimeSheetButtonsDriver | 🗸 🔒 🛃 🗙 Google                   | <b>P</b> -             |
| Eile Edit ⊻iew Favorites Iools Help                                              |                                  |                        |
| Google 💽 - 💽 Go 🖗 👹 🗸 😰 Bookmarks - 👰 77 blocked 🗳 Check -                       | 🔹 🐔 AutoLink 👻 📔 AutoFill 🄉      | 🔘 Settings 🗸           |
| 😭 🏟 🏉 Comments                                                                   | 🟠 🔹 🔊 👘 🖶 📴 <u>P</u> age 🔻       | · ۞ T <u>o</u> ols • » |
| Saint Mary's College<br>NOTRE DAME - INDIANA                                     | for Parents                      |                        |
| Search Go Search Go                                                              | SITE MAP HE                      | LP EXIT                |
| Comments<br>The comments until you submit the record for approval.               |                                  | _                      |
| Made By: You                                                                     |                                  |                        |
| Enter or Edit Comment: Type your message here.  Save Previous Menu               | X                                |                        |
| RELEASE: 7.2.1.1                                                                 | powered by<br>SUNGARD' HIGHER ED |                        |

- 3. Click the Save button.
- 4. Click the Previous Menu button to return to your Leave Report. Note: Comments on your Leave Report are only visible to you in Preview mode.

## PRINTING YOUR LEAVE REPORT

You may want to print a copy of your Leave Report. To print your report, do this:

| Comparison   Comparison   Comparison <th>I. Click the Fley</th> <th>view</th> <th>button near</th> <th>the b</th> <th>0110</th> <th>JIII OI YO</th> <th>ul Leave</th> <th>Report.</th> <th></th> <th></th> <th></th>                                                                                                    | I. Click the Fley                                 | view                                                       | button near                           | the b                   | 0110        | JIII OI YO                 | ul Leave                     | Report.                     |                           |                                |            |
|----------------------------------------------------------------------------------------------------|---------------------------------------------------|------------------------------------------------------------|---------------------------------------|-------------------------|-------------|----------------------------|------------------------------|-----------------------------|---------------------------|--------------------------------|------------|
|                                                                                                    | CTime and Leave R                                 | eporti                                                     | ng - Windows                          | Intern                  | et E        | xplorer                    |                              |                             |                           |                                |            |
| Elle Edit View Favorites Tools Help   Coole C - Solo A S - C Bookmarks - 77 blocked - AutoLirk - AutoLirk - AutoLi | 😋 🕤 👻 🙋 https://inb.sa                            | 😋 🕤 👻 https://inb.saintmarys.edu:4484/pprdss/bwpktelc.P_Up |                                       |                         |             |                            |                              | 🔒 🗲 🗙 Ga                    | oogle                     |                                | <b>P</b> - |
| Cooke C+       Cooke F       Cooke F       Check + Council + Council + Counci                               | <u>Eile E</u> dit <u>V</u> iew F <u>a</u> vorites | <u>T</u> ools                                              | Help                                  |                         |             |                            |                              |                             |                           |                                |            |
| Image: Select the link under a date to enter hours or days. Select Next or Previous to navigate through the dates within the period.         Image: Control of the link under a date to enter hours or days. Select Next or Previous to navigate through the dates within the period.         Image: Control of the link under a date to enter hours or days. Select Next or Previous to navigate through the dates within the period.         Image: Control of the link under a date to enter hours or days. Select Next or Previous to navigate through the dates within the period.         Image: Control of the link under a date to enter hours or days. Select Next or Previous to navigate through the dates within the period.         Image: Control of the link under a date to enter hours or days. Select Next or Previous to navigate through the dates within the period.         Image: Control of the link under a date to enter hours or days. Select Next or Previous to navigate through the dates within the period.         Image: Control of the link under a date to enter hours or days. Select Next or Previous to navigate through the dates within the period.         Image: Control of the link under a date to enter hours or days. Select Next or Previous to navigate through the dates within the period.         Image: Control of the link under a date to enter hours or days. Select Next or Previous to navigate through the dates within the period.         Image: Control of the link under a date to enter hours or days. Select Next or Previous to navigate through the dates within the period.         Image: Control of the link under a date to enter hours or days. Select Next or Previous to to period: Jun 10, 2007                                                                                                    | Google G-                                         | <b>~</b> G                                                 | io 🕂 爹 🤔 🛨 😭                          | Bookmark                | s <b>- </b> | 77 blocked 💦               | 🎙 Check 👻 🖄 Au               | itoLink 👻 📔 Au              | utoFill »                 | <ul> <li>Set</li> </ul>        | tings▼     |
| Ime and Leave Reporting         Ime and Leave Report         Select the link under a date to enter hours or days. Select Next or Previous to navigate through the dates within the period.         Leave Report         Title and Number:       Director - Human Resources 703300         Leave Report Period:       Jun 10, 2007 to Jun 23, 2007         Submit By Date:       Jul 10, 2007 by 12:00 P.M.         Earning       Total Total Sunday Hours Units Jun 10, 2007       Wednesday Jun 13, 2007       Friday Jun 15, 2007         Administrator -       32       Enter Enter Hours       8       8       8       8 Enter Hours         Administrator - Sick       8       Enter Enter Hours Enter Hours Enter Hours Enter Hours Enter Hours Hours       Enter Enter Hours Enter Hours Enter Hours Enter Hours Hours       Enter Enter Hours Hours         Administrator -       0       Enter Enter Hours Enter Hours Enter Hours Enter Hours Hours       Enter Enter Hours Hours         Total Hours:       40       0       8       8       8       0         Total Hours:       0       0       0       0       0       0       0       0         Personal Leave       Hours       Enter Enter Hours Enter Hours Enter Hours Enter Hours Hours       Enter Enter Hours Hours       Hours         Total Hours:       40       0                                                                                                    | 🚖 🏟 🌈 Time and Leave I                            | Reporting                                                  |                                       |                         |             |                            |                              | 6 · 6                       | - 🖶 - 🗗                   | <u>P</u> age 🔻 🌍 T <u>o</u> ol | s▼"        |
| Image: Select the link under a date to enter hours or days. Select Next or Previous to navigate through the dates within the period.         Image: Select the link under a date to enter hours or days. Select Next or Previous to navigate through the dates within the period.         Image: Select the link under a date to enter hours or days. Select Next or Previous to navigate through the dates within the period.         Image: Select the link under a date to enter hours or days. Select Next or Previous to navigate through the dates within the period.         Image: Select Report       Image: Select Next or Previous to navigate through the dates within the period.         Image: Select Next Next Next Next Next Next Next Nex                                                                                                    | lime and Leav                                     | 'e Re                                                      | porting                               |                         |             |                            |                              |                             |                           |                                | ^          |
| Image: Select the link under a date to enter hours or days. Select Next or Previous to navigate through the dates within the period.         Leave Report         Title and Number:       Director - Human Resources AD9920-00         Department and Number:       Human Resources 703300         Leave Report Period:       Jun 10, 2007 to Jun 23, 2007         Submit By Date:       Jul 10, 2007 by 12:00 P.M.         Earning       Total Sunday<br>Hours Units Jun 10, 2007       Tuesday<br>Jun 11, 2007       Tuesday<br>Jun 12, 2007       Tun 13, 2007       Saturday<br>Jun 14, 2007         Administrator -       32       Enter Enter Hours<br>Hours       8       8       8       8       Enter Hours<br>Hours         Administrator -       32       Enter Enter Hours<br>Hours       8       Enter Hours Enter Hours Enter Hours Enter Hours<br>Hours       Enter Enter Hours Enter Hours Enter Hours Enter Hours<br>Hours       Enter Enter Hours Enter Hours Enter Hours Enter Hours Enter Hours<br>Hours       Enter Enter Enter Hours Enter Hours Enter Hours Enter Hours<br>Hours       Enter Enter Hours Enter Hours Enter Hours Enter Hours<br>Hours       Enter Enter Hours Enter Hours Enter Hours Enter Hours Enter Enter Hours<br>Hours       Enter Enter Enter Hours Enter Hours Enter Hours Enter Hours<br>Hours       Enter Enter Enter Hours Enter Hours Enter Hours Enter Hours Enter Enter Hours Hours         Total Hours:       0       0       0       0       0       0       0       0 <t< td=""><td></td><td></td><td></td><td></td><td></td><td></td><td></td><td></td><td></td><td></td><td></td></t<>                                                                                                    |                                                   |                                                            |                                       |                         |             |                            |                              |                             |                           |                                |            |
| Leave Report         Director - Human Resources AD9920-00         Department and Number:       Human Resources 703300         Leave Report Period:       Jun 10, 2007 to Jun 23, 2007         Submit By Date:       Jun 10, 2007 to Jun 23, 2007         Submit By Date:       Jun 10, 2007 by 12:00 P.M.         Friday Saturday Jun 15, Jun 16, 2007         Jun 10, 2007       Jun 12, 2007       Jun 13, 2007       Jun 14, 2007       Jun 15, 2007       Jun 16, 2007       Jun 16,                                                                                                    | 🔍 Select the link under                           | a date t                                                   | o enter hours or o                    | lays. Sele              | ect Ne      | ext or Previou             | s to navigate th             | rough the dat               | tes within the            | e period.                      |            |
| Leave Report         Director - Human Resources AD9920-00         Department and Number:       Human Resources 703300         Leave Report Period:       Jun 10, 2007 to Jun 23, 2007         Submit By Date:       Jun 10, 2007 to Jun 23, 2007         Submit Jun 10, 2007 to Jun 23, 2007       Submit Go P.M.         Friday Jun 10, 2007       Jun 10, 2007 to Jun 14, 2007       Submit 3, 2007       Submit Addition 16, 2007         Administrator -       32       Enter Hours Jun 10, 2007       Submit Senter Hours Enter Hours Enter Hours Hours Hours       Enter Hours Enter Hours Hours       Enter Enter Hours Enter Hours Hours Hours       Enter Enter Hours Enter Hours Hours Hours         Administrator - Sick       8       Enter Hours Enter Hours Enter Hours Hours       Enter Enter Hours Hours         Administrator - Sick       8       Enter Hours Enter Hours Hours       Enter Hours Enter Hours Hours         Administrator - Sick       8       Enter Hours Enter Hours Hours       Enter Hours Hours         Total Mours       Administrator - O       Enter Hours Hours                                                                                                    |                                                   |                                                            |                                       |                         |             |                            |                              |                             |                           |                                |            |
| Director - Human Resources AD9920-00         Director - Human Resources AD9920-00         Director - Human Resources 703300         Leave Report Period:         Jun 10, 2007 to Jun 23, 2007         Submit By Date:       Jun 10, 2007 to Jun 23, 2007         Submit Dy Date:       Jun 10, 2007 to Jun 23, 2007         Jun 10, 2007 to Jun 23, 2007         Submit By Date:       Jun 10, 2007 to Jun 23, 2007         Submit Synday       Monday Jun 12, 2007       Thursday Jun 15, 2007       Saturday Jun 16, 2007         Administrator -       32       Enter Hours       Enter Hours       Enter Hours         Administrator -       32       Enter Hours       Enter Hours       Enter Hours         Administrator -       3       Enter Hours       Enter Hours       Enter Hours       Enter Hours       Enter Hours         Administrator -       0       Enter Hours       Enter Hours       Enter Hours         Friday       Saturday                                                                                                    | Leave Report                                      |                                                            |                                       |                         |             |                            |                              |                             |                           |                                |            |
| Department and Number:       Human Resources 703300         Leave Report Period:       Jun 10, 2007 to Jun 23, 2007         Submit By Date:       Jul 10, 2007 by 12:00 P.M.         Friday       Saturday         Monday       Monday       Tuesday       Muna 1, 2007       Jun 13, 2007       Jun 14, 2007       Friday       Saturday         Administrator -       32       Enter Enter Hours       8       8       8       8       8       8       8       8       8       8       8       8       8       8       8       8       8       8       8       8       8       8       8       8       8       8       8       8       8       8       8       8       8       8       8       8       8       8       8       8       8       8       8       8       8       8       8       8       8       8       8       8       8       8       8       8       8       8       8       8       8       9       9       9007       9007       9007       9007       9007       9007       9007       9007       9007       9007       9007       9007       9007       9007 <td>Title and Number:</td> <td></td> <td></td> <td></td> <td>Direc</td> <td>tor - Human</td> <td>Resources /</td> <td>AD9920-00</td> <td></td> <td></td> <td></td>                                                                                                    | Title and Number:                                 |                                                            |                                       |                         | Direc       | tor - Human                | Resources /                  | AD9920-00                   |                           |                                |            |
| Leave Report Period:       Jun 10, 2007 to Jun 23, 2007         Submit By Date:       Jul 10, 2007 by 12:00 P.M.         Friday       Total Total Sunday Hours Units Jun 10, 2007       Monday Jun 12, 2007       Wednesday Jun 13, 2007       Thursday Jun 15, 2007       Saturday Jun 15, 2007         Administrator - Vacation Leave       32       Enter Enter Hours Hours       8       8       8       8       8       8       8       8       8       8       8       8       8       8       8       8       8       8       8       8       8       8       8       8       8       8       8       8       8       8       8       8       8       8       8       8       8       8       8       8       8       8       8       8       8       8       8       8       8       8       8       8       8       8       8       8       8       8       8       8       8       8       8       8       8       8       8       8       9       9       9       9       9       9       9       9       9       9       9       9       9       9       9       9       9       9       9                                                                                                    | Department and Numb                               | per:                                                       |                                       |                         | Hum         | an Resources               | s 703300                     |                             |                           |                                |            |
| Submit By Date:       Jul 10, 2007 by 12:00 P.M.         Earning       Total Total Sunday Hours Units Jun 10, 2007       Monday Jun 11, 2007       Tuesday Jun 13, 2007       Thursday Jun 14, 2007       Friday Jun 15, 2007       Saturday Jun 16, 2007         Administrator -       32       Enter Enter Hours Hours       8       8       8       8       8       8       8       8       8       8       8       8       8       8       8       8       8       8       8       8       8       8       8       8       8       8       8       8       8       8       8       8       8       8       8       8       8       8       8       8       8       8       8       8       8       8       8       8       8       8       8       8       8       8       8       8       8       8       8       8       8       8       8       8       8       8       8       8       8       9       9       9       9       9       9       9       9       9       9       9       9       9       9       9       9       9       9       9       9       9       9       9                                                                                                    | Leave Report Period:                              |                                                            |                                       |                         | Jun 1       | 10, 2007 to J              | un 23, 2007                  |                             |                           |                                |            |
| EarningTotal Total Sunday<br>HoursMonday<br>Jun 11,<br>2007Tuesday<br>Jun 12,<br>2007Thursday<br>Jun 13,<br>2007Friday<br>Jun 14,<br>Jun 15,<br>2007Saturday<br>Jun 16,<br>2007Administrator -<br>Vacation Leave32Enter Enter Hours88888888888888888888888888888888888888888888888888888888888888888880000000000000000000000000000000000000000000000000000000000000000000000000000000000000000000000000000000                                                                                                    | Submit By Date:                                   |                                                            |                                       |                         | Jul 1       | 0, 2007 by 1               | 2:00 P.M.                    |                             |                           |                                |            |
| Administrator -       32       Enter Enter Hours       8       8       8       8       Enter Hours         Administrator - Sick       8       Enter       8       Enter Hours       Enter Hours       Enter Hours       Enter Hours       Enter Hours       Enter Hours       Enter Hours       Enter Enter Hours       Hours       Hours       Hours       Hours       Hours       Hours       Hours       Hours       Hours       Hours       Hours       Hours       Hours       Hours       Hours       Enter Enter Hours Enter Hours Enter Hours Enter Hours       Enter Enter Hours       Hours       <                                                                                                    | Earning                                           | Total<br>Hours                                             | Total Sunday<br>Units Jun 10,<br>2007 | Monda<br>Jun 11<br>2007 | ау<br>1,    | Tuesday<br>Jun 12,<br>2007 | Wednesday<br>Jun 13,<br>2007 | Thursday<br>Jun 14,<br>2007 | Friday<br>Jun 15,<br>2007 | Saturday<br>Jun 16,<br>2007    |            |
| Administrator - Sick       8       Enter Hours       Enter Hours       Enter Hours       Enter Hours       Hours       Hours       Administrator       Enter Enter Hours       Enter Hours       Enter Hours       Enter Hours       Enter Hours       Enter Hours       Enter Hours       Enter Hours       Enter Hours       Hours       Enter Hours       Enter Hours       Enter Hours       Enter Hours       Enter Hours       Enter Hours       Enter Hours       Enter Hours       Enter Hours       Enter Hours       Enter Hours       Enter Hours       Enter Hours       Enter Hours       Enter Hours       Hours       Enter Hours       Enter Hours       Enter Hours       Enter Hours       Enter Hours       Enter Hours       Enter Hours       Enter Hours       Enter Hours       Hours       Hours       Image: Hours       Enter Hours       Hours       Hours       Image: Hours       Image: Hours       Image                                                                                                    | Administrator -<br>Vacation Leave                 | 32                                                         | Ente<br>Hour                          | r Enter H<br>s          | Hours       | 8                          | 8                            | 8                           | 8 8                       | Enter Hours                    |            |
| Administrator -       0       Enter Enter Hours Enter Hours       Enter Hours       Enter Hours       Enter Enter Hours         Personal Leave       Hours       0       8       8       8       8       0         Total Hours:       40       0       8       8       8       8       0         Total Units:       0       0       0       0       0       0       0         Position Selection       Comments       Preview       Submit for Approval       Restart       Next                                                                                                    | Administrator - Sick<br>Leave                     | 8                                                          | Ente<br>Hour                          | r<br>s                  | 8           | Enter Hours                | Enter Hours                  | Enter Hours                 | s Enter<br>Hours          | Enter Hours                    | =          |
| Total Hours:         40         0         8         8         8         8         8         0           Total Units:         0         0         0         0         0         0         0         0         0         0         0         0         0         0         0         0         0         0         0         0         0         0         0         0         0         0         0         0         0         0         0         0         0         0         0         0         0         0         0         0         0         0         0         0         0         0         0         0         0         0         0         0         0         0         0         0         0         0         0         0         0         0         0         0         0         0         0         0         0         0         0         0         0         0         0         0         0         0         0         0         0         0         0         0         0         0         0         0         0         0         0         0         0         0         0 <td>Administrator -<br/>Personal Leave</td> <td>0</td> <td>Ente<br/>Hour</td> <td>r Enter H<br/>s</td> <td>Hours</td> <td>Enter Hours</td> <td>Enter Hours</td> <td>Enter Hours</td> <td>s Enter<br/>Hours</td> <td>Enter Hours</td> <td></td>                                                                                                    | Administrator -<br>Personal Leave                 | 0                                                          | Ente<br>Hour                          | r Enter H<br>s          | Hours       | Enter Hours                | Enter Hours                  | Enter Hours                 | s Enter<br>Hours          | Enter Hours                    |            |
| Total Units:       0       0       0       0       0       0       0       0       0         Position Selection       Comments       Preview       Submit for Approval       Restart       Next         Submitted for Approval By:       Submit for Approval       Submit for Approval<                                                                                                    | Total Hours:                                      | 40                                                         | (                                     | D                       | 8           | 8                          | 8                            | 8                           | 3 8                       | • 0                            |            |
| Position Selection       Comments       Preview       Submit for Approval       Restart       Next         Submitted for Approval By:       Image: Comment State State Stat                                                                                   | Total Units:                                      |                                                            | 0                                     | D                       | 0           | 0                          | 0                            | C                           | ) 0                       | 0                              |            |
| Position Selection       Comments       Preview       Submit for Approval       Restart       Next         Submitted for Approval By:       Submit for Approval       Submit for Approval       Submit for Approval       Submit for Approval                                                                                                    |                                                   |                                                            | $\frown$                              |                         |             |                            |                              |                             |                           |                                |            |
| Submitted for Approval By:                                                                                                    | Position Selection                                | Comm                                                       | ents Preview                          | ) Sul                   | bmit fo     | or Approval                | Restart                      | ext                         |                           |                                |            |
| Submitted for Approval By:                                                                                                    |                                                   | 1.0                                                        | $\smile$                              |                         |             |                            |                              |                             |                           |                                |            |
|                                                                                                    | Submitted for Approv                              | al By:                                                     |                                       |                         |             |                            |                              |                             |                           |                                |            |
| Approved By:                                                                                                    | Approved By:                                      | From                                                       |                                       |                         |             |                            |                              |                             |                           |                                | ~          |
| Walking for Addroval From:                                                                                                    | Done                                              | From:                                                      |                                       |                         |             |                            |                              | 🙆 Interne                   | ot                        | 1000/                          |            |

1. Click the Preview button near the bottom of your Leave Report.

- 2. Click File from the browser menu.
- 3. Click Page Setup.
- 4. From the printer settings, select "landscape" for Paper Layout.
- 5. Click the OK button to save your paper layout setting.
- 6. Click the OK button to print your Leave Report.

| 🖉 Summary of Reported Time - Windows Internet Explorer                                                                                                    |              |
|----------------------------------------------------------------------------------------------------|--------------|
| 🚱 🕞 🔻 🔊 https://inb.saintmarys.edu:4484/pprdss/bwpktetm.P_TimeSheetButtonsDriver                                                                                                    | <b>P</b> -   |
| Eile Edit View Favorites Tools Help                                                                                                    |              |
| Coogle 💽 - 💽 Go 🖗 🚿 - 🔓 Bookmarks - 👰 77 blocked 🛛 🍄 Check - 🔨 AutoLink - 🖺 AutoFill » 🔘 Set                                                                                                    | tings∓       |
| 😭 🂠 🎉 Summary of Reported Time                                                                                                    | 5 <b>▼</b> " |
| <b>Q</b> Set your printer layout to Landscape before printing.                                                                                                    | ^            |
|                                                                                                    |              |
| Debra Kelly Human Resources, 703300                                                                                                    |              |
|                                                                                                    |              |
| Leave Report                                                                                                    |              |
| Earning Total Total Sunday, Monday, Tuesday, Wednesday, Thursday, Friday, Saturday, Sunday, Monday, Tue<br>Code Hours Units Jun 10, Jun 11, Jun 12, Jun 13, Jun 14, Jun 15, Jun 16, Jun 17, Jun 18, Jun                                                                                                    | sda<br>19    |
| 2007         2007         2007         2007         2007         2007         2007         2007         2007         2007         2007         2007         2007         2007         2007         2007         2007         2007         2007         2007         2007         2007         2007         2007         2007         2007         2007         2007         2007         2007         2007         2007         2007         2007         2007         2007         2007         2007         2007         2007         2007         2007         2007         2007         2007         2007         2007         2007         2007         2007         2007         2007         2007         2007         2007         2007         2007         2007         2007         2007         2007         2007         2007         2007         2007         2007         2007         2007         2007         2007         2007         2007         2007         2007         2007         2007         2007         2007         2007         2007         2007         2007         2007         2007         2007         2007         2007         2007         2007         2007         2007         2007 <th< td=""><td><b>^</b></td></th<> | <b>^</b>     |
| - Vacation<br>Leave                                                                                                    |              |
| Administrator 8 8<br>- Sick Leave                                                                                                    |              |
| Total 40 8 8 8 8 8<br>Hours:                                                                                                    |              |
| Total <sup>0</sup>                                                                                                    |              |
| Unitsi                                                                                                    | =            |
| Comments                                                                                                    |              |
| Date Made by Comments                                                                                                    |              |
| Sal oz, 2007 04.05 pm                                                                                                    |              |
| Previous Menu                                                                                                    |              |
| PELEASE- 7.2 powered by                                                                                                    | -            |
| SUNGARD' HIGHER EDUCATION                                                                                                    | ~            |
|                                                                                                    | >            |
| Done 😜 Internet 🔍 100%                                                                                                    | ·            |

7. Back in the Leave Report Preview window, click the Previous Menu button.

## SUBMITTING YOUR LEAVE REPORT

When your Leave Report is ready to submit, it's important for you to preview it first. Check over your hours and make sure the days, numbers, and leave codes are all correct. After you've previewed, submit your Leave Report as follows:

1. Click the Submit for Approval button at the bottom of your Leave Report.

| Time and Leave F                                                                                                    | Reporti         | ing - Windows                         | Interne                   | t Explore                   | •     |                              |                             |                           |                                 | X    |
|----------------------------------------------------------------------------------------------------|-----------------|---------------------------------------|---------------------------|-----------------------------|-------|------------------------------|-----------------------------|---------------------------|---------------------------------|------|
| 😋 🕞 👻 🖉 https://inb.saintmarys.edu:4484/pprdss/bwpktetm.P_EnterTimeSheet 🛛 🖓 🔒 🐓 🗶 Google                                     |                 |                                       |                           |                             |       |                              |                             |                           | <mark>-</mark> م                |      |
| Eile Edit View Favorites                                                                                                    | s <u>T</u> ools | Help                                  |                           |                             |       |                              |                             |                           |                                 |      |
| Google G-                                                                                                    | <b>~</b> (      | Go 🗄 🌍 🤔 👻 😭                          | Bookmarks •               | 🗸 👰 77 blockei              | d 🖓   | Check 👻 🐴 Au                 | toLink 👻 📔 Au               | utoFill »                 | 🔘 Settir                        | ngs∓ |
| 🚖 🚸 🏾 🏉 Time and Leave                                                                                                    | e Reporting     | ]                                     |                           |                             |       |                              | 🗿 • 🔊                       | - 🖶 - 🕞                   | <u>P</u> age ▼ ۞ T <u>o</u> ols | • ×  |
| TITLE UND LEU                                                                                                    |                 | porting                               |                           |                             |       |                              |                             |                           |                                 | ^    |
| Select the link under a date to enter hours or days. Select Next or Previous to navigate through the dates within the period. |                 |                                       |                           |                             |       |                              |                             |                           |                                 |      |
| Title and Number:                                                                                                    |                 |                                       | C                         | Director - Hur              | nan I | Resources /                  | AD9920-00                   |                           |                                 |      |
| Department and Num                                                                                                    | iber:           |                                       | н                         | luman Resou                 | rces  | 703300                       |                             |                           |                                 |      |
| Leave Report Period:                                                                                                    | :               |                                       | J                         | un 10, 2007                 | to Ju | ın 23, 2007                  |                             |                           |                                 |      |
| Submit By Date:                                                                                                    |                 |                                       | J                         | ul 10, 2007 l               | oy 12 | 2:00 P.M.                    |                             |                           |                                 |      |
| Earning                                                                                                    | Total<br>Hours  | Total Sunday<br>Units Jun 10,<br>2007 | Monday<br>Jun 11,<br>2007 | / Tuesda<br>Jun 12,<br>2007 | y     | Wednesday<br>Jun 13,<br>2007 | Thursday<br>Jun 14,<br>2007 | Friday<br>Jun 15,<br>2007 | Saturday<br>Jun 16,<br>2007     |      |
| Administrator -<br>Vacation Leave                                                                                             | 32              | Ente<br>Hour                          | r Enter Ho<br>s           | ours                        | 8     | 8                            | 8                           | 3 8                       | Enter Hours                     |      |
| Administrator - Sick<br>Leave                                                                                                 | 8               | Ente<br>Hour                          | r<br>s                    | 8 Enter H                   | ours  | Enter Hours                  | Enter Hours                 | s Enter<br>Hours          | Enter Hours                     |      |
| Administrator -<br>Personal Leave                                                                                             | 0               | Ente<br>Hour                          | r Enter Ho<br>s           | ours Enter H                | ours  | Enter Hours                  | Enter Hours                 | s Enter<br>Hours          | Enter Hours                     |      |
| Total Hours:                                                                                                    | 40              | 1                                     | 0                         | 8                           | 8     | 8                            | 8                           | 3 8                       | • 0                             |      |
| Total Units:                                                                                                    |                 | 0                                     | D                         | 0                           | 0     | 0                            | C                           | ) 0                       | 0                               |      |
| Position Selection                                                                                                    | Comr            | nents Preview                         | Subr                      | mit for Approva             | al    | Restart                      | ext                         |                           |                                 |      |
| Submitted for Approv                                                                                                    | val By:         |                                       |                           |                             |       |                              |                             |                           |                                 |      |
| Approved By:                                                                                                    |                 |                                       |                           |                             |       |                              |                             |                           |                                 |      |
| Waiting for Approval                                                                                                    | From:           |                                       |                           |                             |       |                              |                             |                           |                                 | -    |
|                                                                                                    |                 |                                       |                           |                             |       |                              | 😜 Intern                    | et                        | 3,100%                          | Ŧ    |